# 5.2 辞退届を提出する場合

# 5.2 辞退届を提出する場合

## 入札状況一覧の表示

入札書、又は辞退届の提出可能な案件を表示する一覧画面です。

| 能大胆            |                                                                                                    |                                                                                                   |                     | 2005年05月                                                 | 31日 14時29分                                                                       | CAL                | i/EC 電 | 子入札シ                                                                                                    | ステム           |                  |             | 0                  |
|----------------|----------------------------------------------------------------------------------------------------|---------------------------------------------------------------------------------------------------|---------------------|----------------------------------------------------------|----------------------------------------------------------------------------------|--------------------|--------|----------------------------------------------------------------------------------------------------|---------------|------------------|-------------|--------------------|
| 原本乐            | 入礼                                                                                                    | 情報サービス                                                                                            | 電子入札 27             | ステム 検証                                                   | 進能                                                                               | u en la CPL Exerci |        |                                                                                                    | De 210 (0.17) | Annala arm di sa |             |                    |
| 調達案件検索         |                                                                                                    |                                                                                                   |                     |                                                          | 入札状》                                                                             | 兄一覧                |        |                                                                                                    |               |                  |             |                    |
| 調達案件一覧         | 所在地                                                                                                    |                                                                                                   | 熊本県熊本市1-2           | 2-34                                                     |                                                                                  |                    |        |                                                                                                    |               |                  | *=*/        |                    |
| 人札状況一覧         | 業者名種                                                                                                    | 床                                                                                                 | 口口建設工業 梯            | 会元#                                                      |                                                                                  |                    |        |                                                                                                    |               |                  | 衣示来!<br>全案件 | + 1-5<br>波 5       |
| 登録者情報          | 代表者                                                                                                    |                                                                                                   | 代表取締役 四角<br>郎       | 1 =                                                      |                                                                                  |                    |        |                                                                                                    |               |                  | ۲           | 1 🕑                |
| <b>東存データ表示</b> | 案件表示                                                                                                    | J顺序 電子入札                                                                                          | L案件番号               | ○ 昇順 ○ 降加                                                |                                                                                  |                    |        |                                                                                                    |               |                  | 最新表         | 示                  |
|                |                                                                                                    |                                                                                                   |                     |                                                          |                                                                                  |                    |        |                                                                                                    | 最新更新日         | 84 20            | 05.05.31    | 14:29              |
|                | 8                                                                                                    | 10-3                                                                                              | 1. 西名               | 素種種類                                                     | 入礼方式                                                                             | 入礼/<br>再入礼/<br>見積  | 部进展    | 非退<br>中訪書                                                                                                    | 受付票/通知書<br>一覧 | 企業<br>プロパ<br>ティ  | 捕菜          | 状況                 |
|                |                                                                                                    |                                                                                                   |                     |                                                          |                                                                                  |                    |        | the second second second second second second second second second second second second second second second se |               |                  |             |                    |
|                | 1 道路                                                                                                    | 沿い水道管工程                                                                                           | E                   | ±*                                                       | 一般競争                                                                             |                    |        |                                                                                                    |               |                  |             |                    |
|                | 1 道路<br>2 <u>熊才</u>                                                                                             | 8治い水道管工3<br>5東小学校新築)                                                                              | ē<br>Iā             | 土木<br>土木                                                 | 一般競争 <sup>*</sup>                                                                | 入礼書提出              | 提出     | )①                                                                                                    | 表示            | 変更               |             | 表示                 |
|                | 1     道路       2     無法       3     公司                                                                          | 各治い水道管工3<br>と東小学校新築。<br>登舗装整備工事                                                                   | Ð<br>LÆ             | 土木<br>土木<br>土木                                           | <ul> <li>一般競争</li> <li>一般競争</li> <li>一般競争</li> </ul>                             | 入札書提出              | 提出     | )0                                                                                                    | ま示            | 変更               |             | 表示                 |
|                | 1         通訊           2         擁述           3         公训           4         A地                               | 8治い水道管工<br><u> を東小学校新築</u>                                                                        | 5<br>I 5            | ±*       ±*       ±*       ±*       ±*                   | <ul> <li>一般競争</li> <li>一般競争</li> <li>一般競争</li> <li>一般競争</li> </ul>               | 入札書提出              | 提出     | )0                                                                                                    | まる照有り         | 変更               |             | 表示                 |
|                | 1 道路<br>2 雅君<br>3 公司<br>4 A地<br>5 巴维                                                                            | 8治い水道管工;<br><sup>11</sup><br>11<br>12<br>13<br>13<br>13<br>13<br>13<br>13<br>13<br>13<br>13<br>13 | Ф.<br>I.Ф.          | ±*       ±*       ±*       ±*       ±*       ±*          | <ul> <li>一般競争</li> <li>一般競争</li> <li>一般競争</li> <li>一般競争</li> <li>一般競争</li> </ul> | 入礼書提出              | 提出     | )0                                                                                                    | 表示            | 変更               |             | 表示                 |
|                | 1         103           2         11.2           3         22.3           4         A34           5         B46 | 8治い水道管工:<br>主東小学校新筵:<br>直赫装整備工事<br>区共同清工事<br>:区赫装整備工者                                             | <u>م</u><br>تم<br>٤ | ±*       ±*       ±*       ±*       ±*       ±*       ±* | <ul> <li>一般競争</li> <li>一般競争</li> <li>一般競争</li> <li>一般競争</li> <li>一般競争</li> </ul> | 入机書提出              | 提出     | )0                                                                                                    | ま参照有リ         | <u>\$</u>        | 表示案全案件      | 表示<br>件 1-5<br>数 5 |

#### <u>操作説明</u>

「辞退届」欄の**提出ボタン**① をクリックします。

### 項目説明

| 最新表示ボタン  | :入札状況一覧を最新状態にします。 |
|----------|-------------------|
| ●ボタン     | :前ページのデータを表示します。  |
| ・<br>ボタン | :次ページのデータを表示します。  |

## 辞退届の表示

辞退届を提出するために、必要な情報を入力する画面です。

| 🗿 CALS/EC - Microsoft In    | ternet Explorer             |                                          |   |
|-----------------------------|-----------------------------|------------------------------------------|---|
| <b>〇</b> 熊本県                | 200<br>入社は報告ービス (第二3)社 システム | 5年05月31日 14時30分 CALS/EC 電子入札システム<br>検知機能 | Ø |
|                             | ARRET-EA EFARSATA           | 20 mil 10 mil                            |   |
| ○ 調達案件検索                    |                             | 辞退届                                      |   |
| ○ 調達案件一覧                    | 登注者名称                       | 能本具知事 潮谷 義子                              |   |
| 0入札状況一覧                     | 電子入札案件番号                    | 0100090010020050005                      |   |
| Price Pr                    | 施行番号                        | 0509-1002011001                          |   |
| ○ 登録者情報                     | 工事・業務名                      | 熊本東小学校新築工事                               |   |
| <ul> <li>保存データ表示</li> </ul> | 執行回数                        | 108                                      |   |
|                             | 締切日時                        | 平成17年05月31日 14時32分                       |   |
|                             | 所在地                         | 能本県総本市1-2-34                             |   |
|                             | 葉者名称                        | 口口建設工業 株式会社                              |   |
|                             | 代表者                         | 代表取締役 四角 二郎                              |   |
|                             | < 連絡先>                      |                                          |   |
|                             | 商号(連絡先名称)                   | 口口建設工業 株式会社                              |   |
|                             | 氏名                          | 四角 二郎                                    |   |
|                             | 住所                          | 熊本県熊本市1-2-34                             |   |
|                             | 電話番号                        | 222-111-1111                             |   |
|                             | E-Mail                      | daihyo@daihyo.com                        |   |
|                             | 都合により上記案件                   | の入札を辞退します。                               |   |
|                             |                             |                                          |   |
|                             |                             | $\frown$                                 |   |
|                             | 6                           |                                          |   |
|                             |                             |                                          |   |
|                             |                             |                                          |   |
|                             |                             |                                          |   |
|                             |                             |                                          |   |
|                             |                             |                                          |   |

#### <u>操作説明</u>

## 項目説明

| (連絡先) 🛛 💥 連約 | 8先に入力した方に県より連絡が行くことがあります。 |
|--------------|---------------------------|
| 商号(連絡先名称)    | :連絡先部署名を入力します。            |
| 氏名           | :連絡先氏名を入力します。             |
| 住所           | :連絡先住所を入力します。             |
| 電話番号         | :連絡先電話番号を入力します。           |
| E-Mail       | :連絡先E メールアドレスを入力します。      |
|              |                           |
| 但山内家碑刻ポクシ    | ・但山内家碑詞両面に移動します           |

| 提出内容確認ボタン | :提出内容確認画面に移動します。 |
|-----------|------------------|
| 戻るボタン     | :前画面に戻ります。       |

## 辞退届の内容確認

| 🗿 CALS/EC - Microsoft In   | iternet Explorer   |                                                     |          |
|----------------------------|--------------------|-----------------------------------------------------|----------|
| 一般十月                       | or                 | 105年05日91日 1/時90公 CALS/EC 電子入札システム                  | Ø        |
| ▲ ● 熊 平 県                  | 14株報サービス 電子14システム  | 2004-007-01-11-14-0000<br>2004-007-01-11-11-10-0000 | <u> </u> |
|                            | ARITRY-EA ETANSATS |                                                     |          |
| <ul> <li>調達案件検索</li> </ul> |                    |                                                     |          |
| · 調達案件一覧                   |                    | 辞退届                                                 |          |
| <ul> <li>入札状況一覧</li> </ul> | The set of the     | 化中国加速 海公 第7                                         |          |
|                            | 免注者名称<br>商711年4月   | 熊本県知事 潮合 動士                                         |          |
| ○ 登録者情報                    | 电十八化未叶番节<br>物法关系   | 0100090010020050005                                 |          |
| ○ 保存データ表示                  | 肥订留与<br>工事,要款々     | 0009-1002011001<br>始末市市学校新校工事                       |          |
|                            | 上中:朱術石<br>動行同時     | 無本果小子牧莉第二甲<br>1回日                                   |          |
|                            | 40.11回数<br>编制目時    | 平成17年05月21日14時22公                                   |          |
|                            | (박 수) [ 마카         | + 8517400 ASI = 144932 7                            |          |
|                            | 所在地                | 熊本県熊本市1-2-34                                        |          |
|                            | 業者名称               | 口口建設工業 株式会社                                         |          |
|                            | 代表者                | 代表取締役 四角 二郎                                         |          |
|                            | < 連絡先>             |                                                     |          |
|                            | 商号(連絡先名称)          | 口口建設工業 株式会社                                         |          |
|                            | 氏名                 | 四角 二郎                                               |          |
|                            | 住所                 | 熊本県熊本市1-2-34                                        |          |
|                            | 電話番号               | 222-111-1111                                        |          |
|                            | E-Mail             | daihyo@daihyo.com                                   |          |
|                            | 移合により上記来           | 件の入札を辞退します。                                         |          |
|                            | 印刷                 | 辞退漏提出 戻る                                            |          |
|                            |                    | U.                                                  |          |
|                            |                    |                                                     |          |
|                            |                    |                                                     |          |
|                            |                    |                                                     |          |

#### 操作説明

送信内容をもう一度確認してから、印刷ボタン①ボタンをクリックします。 印刷用の新規ウィンドウが表示されます。

#### 項目説明

| 印刷ボタン    | :印刷用の別画面が表示されます。 |
|----------|------------------|
| 辞退届提出ボタン | :辞退届を送信します。      |
| 戻るボタン    | :前画面に戻ります。       |

# 辞退届の印刷

| http://ebidcoreq6/CALS/Accepter/e | bidmlit/jsp/common/headerMe                         | nuAccepter.jsp - Microsoft Internet Explorer                                                     |          |
|-----------------------------------|-----------------------------------------------------|--------------------------------------------------------------------------------------------------|----------|
| G 🕫 · 🕑 · 🖹 🗟 🏠 🔎 🕷               | 幸 ☆ お気に入り 🚱 🍃                                       | 🎍 🗗 🔜 🕙 🍇                                                                                        | 2 🎽      |
|                                   |                                                     |                                                                                                  | <u>^</u> |
|                                   |                                                     |                                                                                                  |          |
|                                   |                                                     | 辞退届                                                                                              |          |
|                                   | 発注者名称<br>電子入札案件番号<br>施行番号<br>工事 案務名<br>執行回数<br>締切日時 | 熊本県知事 潮谷 雞子<br>0100090010020050005<br>0509-1002011001<br>熊本東小学校新築工事<br>1回目<br>平成17年05月31日 14時32分 |          |
|                                   | 所在地<br>葉者名称<br>代表者<br>< 連絡先>                        | 熊本県熊本市1-2-34<br>口口建設工業 株式会社<br>代表取締役 四角 二郎                                                       |          |
|                                   | 商号(連絡先名称)<br>氏名<br>住所<br>電話番号                       | 口口建設工業 株式会社<br>四角 二郎<br>熊本県熊本市1-2-34<br>222-111-1111                                             |          |
|                                   | E-Mail                                              | daihyo@daihyo.com                                                                                |          |
|                                   |                                                     | L <sub>6</sub>                                                                                   |          |
|                                   |                                                     |                                                                                                  |          |

## <u>操作説明</u>

**印刷アイコン**①をクリックすることにより、辞退届が印刷されます。 印刷終了後、右上の×ボタン②で画面を閉じます。

# 辞退届の提出

| 🗿 CALS/EC - Microsoft In   | iternet Explorer           |                   |                  |   |
|----------------------------|----------------------------|-------------------|------------------|---|
| <b>一</b> 能太県               | 200                        | 5年05月31日 14時30分   | CALS/EC 電子入札システム | ø |
| - RR/T*2N                  | 入札情報サービス 電子入札システム          | 検証機能              |                  |   |
|                            |                            |                   |                  |   |
| <ul> <li>調達案件検索</li> </ul> |                            |                   |                  |   |
| 0. 200 tek ptp AL01        |                            |                   |                  |   |
| 0 調達菜件一覧                   |                            | 辞退届               |                  |   |
| <ul> <li>入札状況一覧</li> </ul> | 際注書名数                      | 能太良知事 潮公 業子       | 2                |   |
| 24 43 44 44 40             | 元/11/21/21/17<br>雷子入划 安任最是 | 加小田中 相合 明う        | 5                |   |
| 32 gk 40 1 m ≠ 0           | 1077代来11日9<br>施行番号         | 0509-1002011001   |                  |   |
| ○ 保存データ表示                  | 工事・業務名                     | 能本東小学校新築工事        |                  |   |
|                            | 執行回数                       | 108               |                  |   |
|                            | 締切日時                       | 平成17年05月31日148    | 時32分             |   |
|                            | 所方地                        | 能本县能本市1-2-34      |                  |   |
|                            | 業者名称                       | 口口建設工業 株式会社       | <b>?</b> †       |   |
|                            | 代表者                        | 代表取締役 四角 二郎       | Б                |   |
|                            | < 連絡先>                     |                   |                  |   |
|                            | 商号(連絡先名称)                  | 口口建設工業 株式会社       | 社                |   |
|                            | 氏名                         | 四角 二郎             |                  |   |
|                            | 住用                         | 熊本県熊本市1-2-34      |                  |   |
|                            | 電話番号                       | 222-111-1111      |                  |   |
|                            | E-Mail                     | daihyo@daihyo.com |                  |   |
|                            |                            |                   |                  |   |
|                            | 都合により上記案件                  | の入札を辞退します。        |                  |   |
|                            |                            |                   |                  |   |
|                            |                            | $\frown$          |                  |   |
|                            | 印刷                         | 辞退届提出             | 戻る               |   |
|                            |                            |                   |                  |   |
|                            |                            | 45                |                  |   |
|                            |                            |                   |                  |   |

#### 操作説明

提出内容を確認後、辞退届提出ボタン③をクリックします。

## <u>項目説明</u>

| 印刷ボタン    | :印刷用の別画面が表示されます。 |
|----------|------------------|
| 辞退届提出ボタン | :辞退届を送信します。      |
| 戻るボタン    | :前画面に戻ります。       |

※辞退届を提出した後、辞退届の撤回はできません。 提出内容をよく確認してからボタンをクリックしてください。

#### 辞退届送信確認の印刷

辞退届が正常に送信されたことを通知するための画面です。

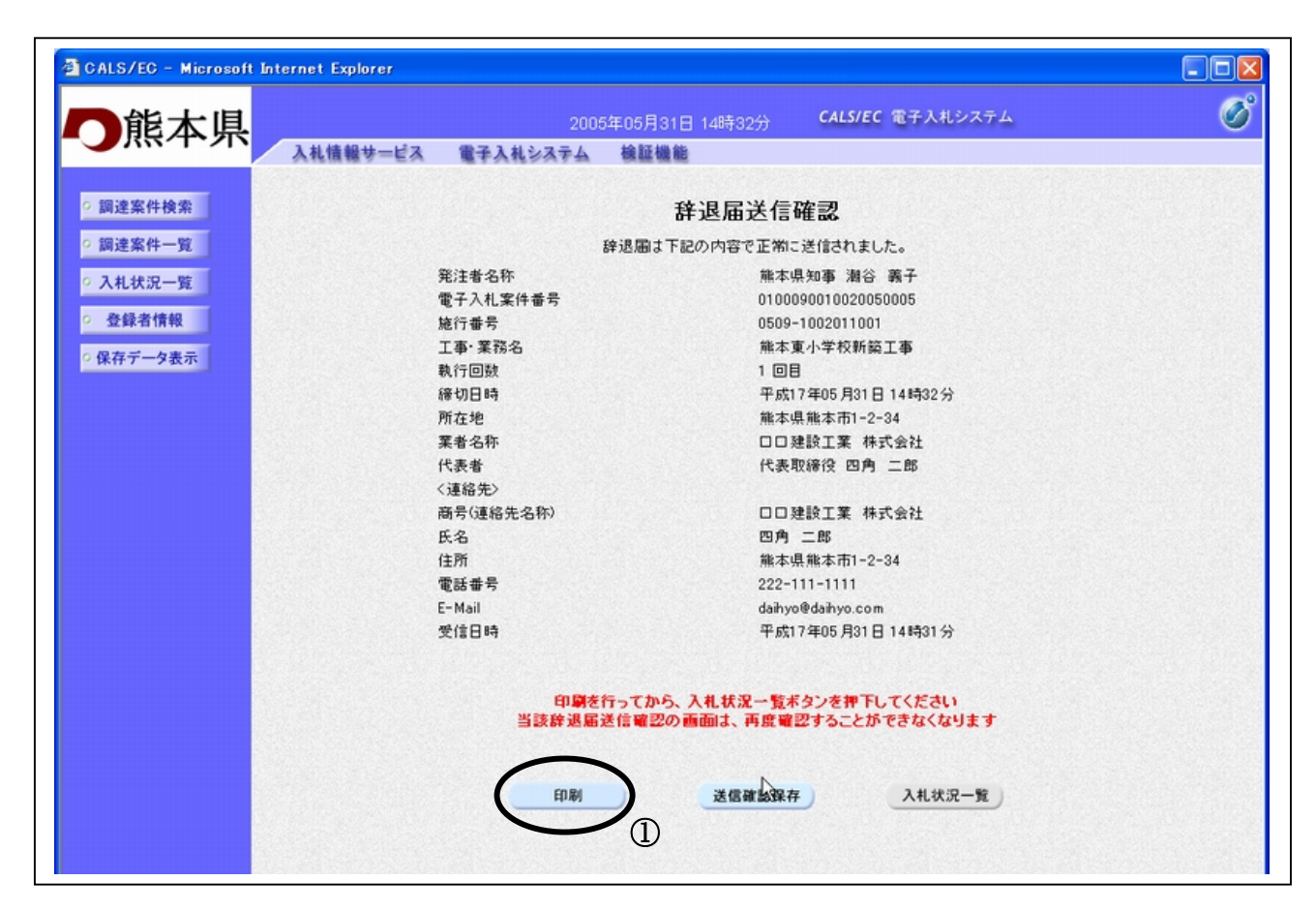

#### 操作説明

印刷ボタン①をクリックすることにより、新規ウィンドウが表示されます。

#### 項目説明

| 印刷ボタン     | :印刷用の別画面が表示されます。      |
|-----------|-----------------------|
| 送信確認保存ボタン | :辞退届送信確認をXML形式で保存します。 |
| 入札状況一覧ボタン | :入札(見積)状況一覧画面に移動します。  |

#### 補足説明

※保存ボタンで保存したXML形式ファイルを再表示する場合、左メニューの保存データ表示ボタンをクリックし、保存データ表示画面に移動します。保存データ表示画面で該当のファイルを選択することにより、印刷画面で辞退届送信確認が表示されます。

# 辞退届送信確認の印刷

|           | 辞退届送信確認             |  |
|-----------|---------------------|--|
| 辞退圖は      | 「下記の内容で正常に送信されました。  |  |
| 発注者名称     | 熊本県知事 潮谷 義子         |  |
| 電子入札案件番号  | 0100090010020050005 |  |
| 施行番号      | 0509-1002011001     |  |
| 工事・業務名    | 熊本東小学校新築工事          |  |
| 執行回数      | 1 08                |  |
| 締切日時      | 平成17年05月31日 14時32分  |  |
| 所在地       | 熊本県熊本市1-2-34        |  |
| 葉者名称      | 口口建設工業 株式会社         |  |
| 代表者       | 代表取締役四角 二郎          |  |
| <連絡先>     |                     |  |
| 商号(連絡先名称) | 口口建設工業 株式会社         |  |
| 氏名        | 四角 二郎               |  |
| 住所        | 熊本県熊本市1-2-34        |  |
| 電話番号      | 222-111-1111        |  |
| E-Mail    | daihyo@daihyo.com   |  |
| 受信日時      | 平成17年05月31日 14時31分  |  |
|           | R                   |  |

#### <u>操作説明</u>

**印刷アイコン**①をクリックすることにより、辞退届送信確認通知が印刷されます。 印刷終了後、右上の×ボタン②で画面を閉じます。